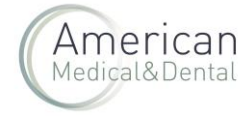

Desde "ZONA DE USUARIO", seleccionaremos la pestaña de "FACTURAS":

| web@americandent.com       | <b>(*</b> +34 934 196 544 | in 🤁 🞯                                                       |                      | FAQ 🤮     | ZONA DE USUARIO Bienvenid | o Leo 🕞 👘       |
|----------------------------|---------------------------|--------------------------------------------------------------|----------------------|-----------|---------------------------|-----------------|
| American<br>Medical&Dental | BÚSQUE                    | DA                                                           | ۵                    | Producte; | Compra rá ida             | OFERTAS ACTIVAS |
|                            | Mi perfil                 | Pedidos web Productos pendientes Albarane                    |                      | Facturas  | Vencimientos              |                 |
|                            |                           | Leo<br>Email: leo.baena@americ<br>Cliente desde: 7 oct 20211 | ndent.coi<br>k:10:03 | m         | NIF: 43688255P            |                 |

Buscaremos el número de factura que queramos descargar : podemos buscarla por fecha, por el nº, etc. . Haremos clic en la lupa y una vez localizada la factura haremos clic en la "i" que hay a la izquierda del nº de factura.

|   | Ν                 | 1i perfil        | Pedidos web                    | Productos pendientes                                 | Albaranes                    | Factura         | S              | Vencimientos |   |          |  |  |
|---|-------------------|------------------|--------------------------------|------------------------------------------------------|------------------------------|-----------------|----------------|--------------|---|----------|--|--|
|   | Fecha (<br>1/1/20 | de inicio<br>D21 | Fecha de fin<br>21/5/2024      | 4 🖬                                                  | Filtrar                      |                 |                |              |   | <u>/</u> |  |  |
|   | Cod A             | Artículo         | Nº Lote                        |                                                      |                              |                 |                | ٩            |   |          |  |  |
|   |                   |                  |                                |                                                      |                              |                 |                |              |   |          |  |  |
|   |                   | N. Factura       | Cliente envio                  | Fecha                                                | Pedido de                    | Importe         | Cliente        |              |   |          |  |  |
| _ | •                 | ]                |                                |                                                      | ventas                       |                 | AMD-           | •            | 0 |          |  |  |
|   | 0                 | FVAMD21001135    | Marta Alvarez<br>Marta Alvarez | <ul> <li>17 feb 2021</li> <li>18 feb 2021</li> </ul> | PVAMD-102746<br>PVAMD-102746 | 11.45€<br>3.63€ | 000007         | 0            | 0 |          |  |  |
|   | 0                 | FVAMD21002342    | Marta Alvarez                  | 🎽 24 mar 2021                                        | PVAMD-106885                 | 3.63€           | AMD-<br>000007 | 0            | 0 |          |  |  |
|   | 0                 | FVAMD21002732    | Marta Alvarez                  | 🞽 8 abr 2021                                         | PVAMD-108884                 | 52.08€          | AMD-<br>000007 | ٥            | 0 |          |  |  |

Nos aparecerá la factura con todo el detalle y haremos clic en "PRODUCTOS":

## Cómo descargar una factura en Excel en la web

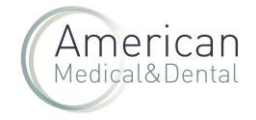

×

## Factura N° FVAMD21001135 Fecha de Facturación 17 de febrero de 2021 Pedido PVAMD-102746 Fecha de Pedido 16 de febrero de 2021 Productos 🛓 Cantidad pedida REF Producto Ref. producto Albarán Precio Unitario IVA Importe 045359 227757 OPALESCENCE dentifrico blanqueador ud AMD-140345 4,38 € 2,54 € BJWPS 21 % 21 % 7,08 € 3,11 € 1 MLS227757 PALILLOS SANODENT (2 x100 ud) AMD-140345

Y la factura se descargará (deberás ir a zona de descargas de tu navegador web) en un fichero Excel con todos los datos. Por ejemplo:

|        |              | ~          |             |            |              | ~           |           |           |              |          |          |              |       |         | -          |          | -      |             |                 |             | -         |   |
|--------|--------------|------------|-------------|------------|--------------|-------------|-----------|-----------|--------------|----------|----------|--------------|-------|---------|------------|----------|--------|-------------|-----------------|-------------|-----------|---|
| D      | Ref Factura  | Ref Linea  | Ref Albaran | Ref Pedido | Ref Producto | Producto    | Marca     | Lote      | Fecha Expira | Cantidad | dto_line | dto_multilin | Total | Total s | sin iva To | otal IVA | Pc IVA | Precio Unit | ai Importe Unic | equivalence | surcharge |   |
| 120214 | 2 FVAMD21001 | 5652463901 | AMD-140345  | PVAMD-1027 | 45359        | OPALESCEN   | ULTRADENT | BJWPS     | 31/08/2024   | 1        | L (      | ) (          | ) 5   | i,3     | 4,38       | 0,92     | 2      | 1 4,3       | 3 7,08          | 0           | 2         | 2 |
| 120214 | 3 FVAMD21001 | 5652463902 | AMD-140345  | PVAMD-1027 | 227757       | PALILLOS SA | DIRECTA   | MLS227757 | 31/12/2154   | 2        | 2 (      | ) (          | ) 6,  | 15      | 5,08       | 1,07     | 2      | 1 2,5       | 4 3,11          | 0           | 2         | 2 |